# 「感染症対策力向上のための研修教材配信サイト

## (管理者•感染対策教育担当者用)」

操作マニュアル

令和2年11月30日版

目 次

| 1. 最初の登録                  | 1  |
|---------------------------|----|
| ①アクセス                     | 1  |
| ②アカウント登録情報の入力             | 1  |
| ③登録                       | 2  |
| 2. 登録完了手続き                | 3  |
| ①登録したメールアドレスへの事務局からのメール送信 | 3  |
| ②アカウント登録の完了手続き            | З  |
| ③(推奨)サイトの URL の保存         | З  |
| 3. 研修の開始                  | 4  |
| ①ログイン入力                   | 4  |
| ②サービス種別の選択                | 5  |
| ③研修の開始(教材(動画)の視聴開始)       | 6  |
| ④研修の実施(教材(動画)の視聴)         | 7  |
| ⑤チェックテストの受講               | 8  |
| 4. 研修の終了と再実施              | 10 |
| ①終了                       | 10 |
| ②再ログイン                    | 10 |

1. 最初の登録

①アクセス

下記の URL を入力し、アクセスしてください。

https://deli3.study.jp/rpv/external/user\_regist.aspx?publish\_key=FhegSpYR

注:本マニュアルが以下に配置されておりますので、上記のアクセス先となる URL を 直接入力することが大変な場合は、マニュアルを用いて、コピー、ペースト(貼付 け)にご活用ください。

https://dkktpdstudyjp.akamaized.net/manual.pdf

②アカウント登録情報の入力

「アカウント登録情報入力」画面がでます。以下を入力してください。「ユーザID(事業 所番号)」、「氏名」、「メールアドレス」、「パスワード」、「法人名・事業所名」は必須の入力 項目になります。

- ユーザID:貴施設・事業所の介護保険の事業所番号(10桁)を半角で入力してくだ さい。事業所番号がない場合は、8桁の任意の番号を、自治体の方はJから 始まる任意の8桁の番号をお書きください。
- 氏名 : お名前を入力してください

- メールアドレス:メールアドレスを、半角英数で入力してください。(確認)も含め、 2度入力してください。なお、このメールアドレスは、パスワードを忘れた 場合に使用いたします。
- パスワード:パスワードを 4 文字以上 30 文字以内の半角英数字及び記号で入力してください。(確認)も含め、2 度入力してください。
- 会社名: 貴施設・事業所の法人名および事業所名を入力してください。自治体の方は 自治体名、部署名をお書きください。
- 役職 :あなたの貴施設・事業所における役職を入力してください。例えば、施設長、 管理者、事業所長、事務長、研修担当責任者等です。

| ユーザID 👪        | KT-ユーザID<br>10桁の事実所番号を半角でお書きください。 ※事業所番号がない場合は、8<br>桁の在意の番号を、その他自治体の方はから始まる任意の8桁の番号をお書きく<br>ださい。 |
|----------------|--------------------------------------------------------------------------------------------------|
| 氏名。初刻          | 氏名                                                                                               |
| メールアドレス 👧      | メールアドレス<br>メールアドレスを半角英数でお書きください。                                                                 |
| メールアドレス (確認) 👧 | メールアドレス (確認)<br>再度メールアドレスを半角英数でお書きください                                                           |
| バスワード 👪        | ノ に スワード<br>ノ に スワードを半角英数でお書きください                                                                |
| パスワード (確認) 👧   | ノ(スワード (確認)<br>再度/(スワードを半角英数でお書きください                                                             |
| 会社名 831        | 会社名<br>法人名及び事業所名をお書きください。 ※自治体の方は自治体名、部署名を<br>お書きください。                                           |
|                | お書きくたさい。                                                                                         |

#### ③登録

「②アカウント登録情報の入力」(ユーザID(事業所番号)から、貴施設・事業所の法人 名および事業所、役職まで入力が終了したら、個人情報保護方針を確認し、「口内容を確認 しました。同意します。」をチェック!!し、「登録する」をクリックしてください。

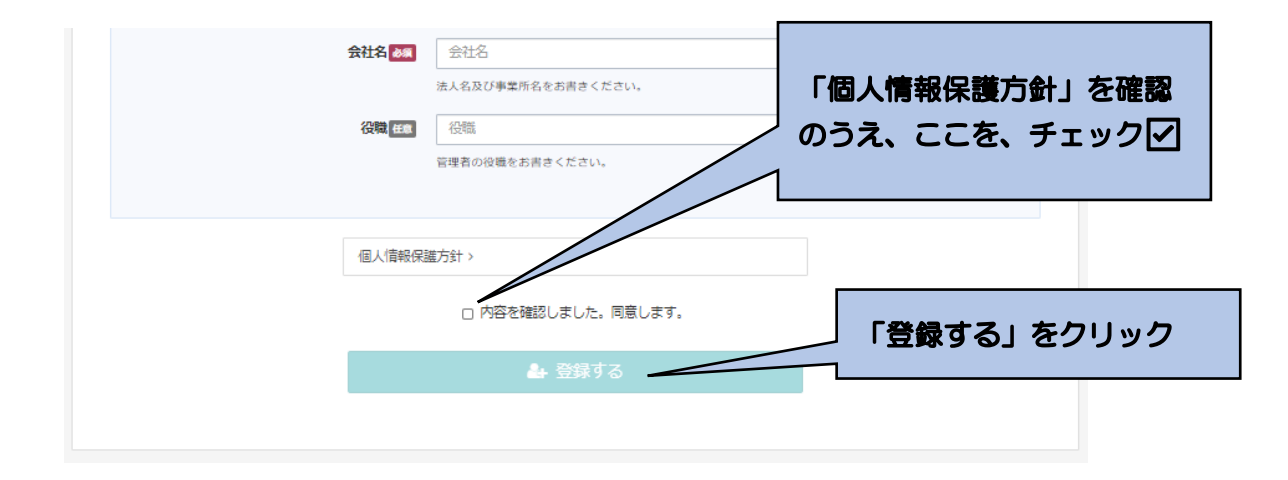

下記画面に移行します。

以上で登録は完了です。このあと、入力いただいたメールアドレスに確認メールが送られます。24時間以内にメール本文内の本登録用 URL をクリックいただくと登録が完了します。なお、メール到着までには、5~10分程度かかる場合があります。

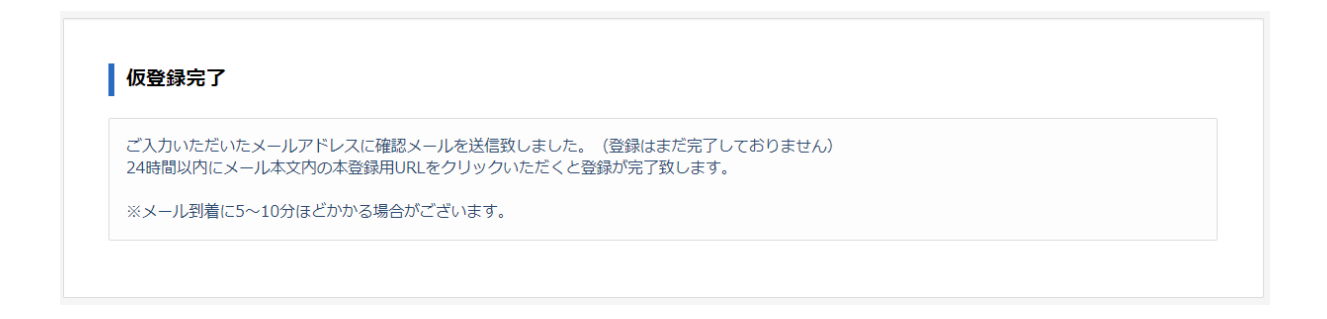

#### 2. 登録完了手続き

①登録したメールアドレスへの事務局からのメール送信

「1. 最初の登録」が終了後、登録したメールアドレスに、『感染対策研修プログラム』 名で、「件名:ユーザ登録のお願い」の下記のようなメールが送られてきます。

| ユーザ登録のお願い                                                                                                |                              |
|----------------------------------------------------------------------------------------------------|------------------------------|
| 感染対策研修プログラム           宛先         P                                                                       | ←     ←     ····       13:10 |
| お申し込みを受け付けました。                                                                                           |                              |
| 以下サイトからからアクセスいただくと登録完了いたします。、                                                                            |                              |
| https://deli3.study.jp/rpv/external/user_main_regist.aspx?id=078FA01<br>208B0FA9DA4B&key=cCsdbLdG&sid=14 | 8-191E-471C-8A3D-            |
| ご登録よろしくおねがいします。                                                                                          |                              |

#### ②アカウント登録の完了手続き

①のメールを受信したら、メールにある「https://~」をクリックしてください。 下記の画面が表示されますので、登録が完了となります。

| 症対策<br>肝修教材 | )向上のための<br>配信サイト                 |
|-------------|----------------------------------|
| ד           | カウント登録確認                         |
| 登録          | 泉が完了いたしました。                      |
| htt         | ps://deli3.study.jp/rpv/?code=KT |
|             |                                  |

### ③(推奨)サイトの URL の保存

②で表示された画面から、「<u>https://deli3.study.jp/rpv/?code=KT</u>」をコピーして保存 しておく、もしくは、アクセスをして表示された以下の画面のアドレスを保存(例えば、 「お気に入り」に登録 など)しておくと、次回以降のアクセスの際、便利になります

| 感染症対策力向上のための<br>研修教材配信サイト |  |  |
|---------------------------|--|--|
|                           |  |  |
| KT-                       |  |  |
| パスワード                     |  |  |
| ● ログイン                    |  |  |
|                           |  |  |

ユーザID/パスワードを忘れてしまった方はこちら

3. 研修の開始

①ログイン入力

下記にアクセスしてください。

まず、登録した ID(「貴施設・事業所の介護保険の事業所番号(10 桁)」)を「KT-」の後ろに入力してください。次に、登録したパスワードを入力し、ログインしてください。

なお、事業所番号がない場合は登録した8桁の番号、自治体の方はJから始まる登録した8桁の番号を入力し、次に、登録したパスワードを入力し、ログインしてください。

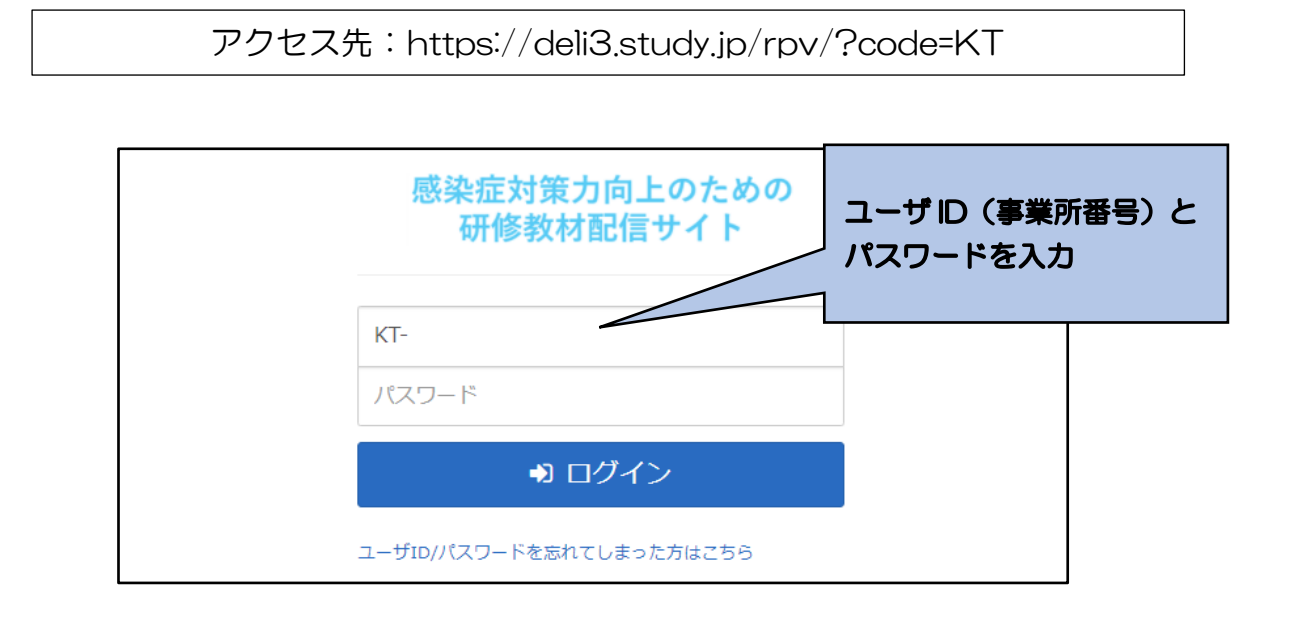

- ※ユーザID、パスワードを忘れてしまった場合
  - ア 「ユーザ ID・パスワードを忘れてしまった方はこちら」をクリックしてください。下記の画面が表示されます。

| 本システムでご利用になって | ハるメールアドレスを人力して「確認」ホタンを | クリックしてくたさい。      |
|---------------|------------------------|------------------|
| メールアドレス       |                        | <br>登録したメールアドレスを |
|               |                        |                  |

- イ登録の際に記載したメールアドレスを入力し、「確認」をクリックしてください。
- ウ 登録しているメールアドレスに、事務局からメールが送られますので、その記載に 応じて、再度、パスワード等の設定を行ってください。

#### ②サービス種別の選択

「感染症対策力向上のための研修教材配信サイト」のトップ画面が表示されます。 貴施設・事業所の該当するサービス種別(通所系、施設系、訪問系)を選択してください。単元等の一覧画面に移行します。

- なお、他にもいくつかの機能があります。
  - ログアウト:研修を終える際は、「ログアウト」をクリックしてください。ID、パス ワードの入力画面に移行します。
  - インフォメーション:「感染症対策力向上のための研修教材配信サイト」に関するお 知らせ等を表示します。

環境設定:ご登録のメールアドレス、パスワードを変更できます。

| 感染症対策力向上のための<br>研修教材配信サイト                        |            |               | ▲ KT-test06 ほログアウト                                  |
|--------------------------------------------------|------------|---------------|-----------------------------------------------------|
| <ul> <li>◆ 全てのタグ</li> <li>◆ キーワー</li> </ul>      | ド入力        | Q検            | () インフォメーション>                                       |
|                                                  |            | 🏢 🔳 🛛 🕇 絞込みなし | <ul> <li>◆ 環境設定 &gt;</li> <li>② ヘルプ &gt;</li> </ul> |
| Ozone                                            | () minute  | 0             | 1786                                                |
| 通所系<br>杰。 <del>11.</del> · · · <u>12 13. 13.</u> | #127.<br>∴ | 500 A.        | 2                                                   |
| 0% 通所系                                           | 0% 施設系     | 0% 訪問系        |                                                     |
| 曲無明限                                             | 曲 無明限 :    | <b>曲</b> 無期限  |                                                     |
|                                                  |            |               | 該当するサービス種別を選択<br>し、クリック                             |

③研修の開始(教材(動画)の視聴開始)

受講したい単元を選択し、クリックしてください。さらに、「受講開始」をクリックして ください。動画が開始されます。

「A 生活を支えるための感染対策」とその下の「チェックテスト」が一つのセットになっています。まず、「A 生活を支えるための感染対策」を選択し、教材の視聴をしたうえで、「チェックテスト」を選択し、受講してください。

なお、「参考資料「をクリックすると、単元に対応したテキスト教材がダウンロードできます。

※その他の機能について

ヘルプ:本マニュアルを掲載しています。

| ≝ 施設系                                                                                                    |                                                                                                    |                                                    |                                                |
|----------------------------------------------------------------------------------------------------|----------------------------------------------------------------------------------------------------|----------------------------------------------------|------------------------------------------------|
|                                                                                                    |                                                                                                    | () インフォメーション>                                      |                                                |
| ▶ スタッフ用研修プログラム (2020年11月9日公                                                                                                    | (開)                                                                                                    | メンタリングボックス>                                        |                                                |
| ■ A生活を支えるための愛染対策                                                                                                    |                                                                                                    | ? よくある質問>                                          |                                                |
| 1===/==7.h                                                                                                    |                                                                                                    | ? ヘルプ >                                            |                                                |
| <ul> <li>◆ 14201AL</li> <li>              ● B標準予防策と感染経路別予防策             ◆             チェックテスト      </li> <li>             ● ご感染拡大予防のための磁員の健康管理         </li> <li>             ◆             チェックテスト         </li> <li>             ◆             チェックテスト         </li> <li>             ◆             チェックテスト         </li> <li>             ◆             チェックテスト         </li> <li>             ◆             チェックテスト         </li> <li>             ◆             チェックテスト         </li> </ul> | <ul> <li>視聴したい教材を選択し</li> <li>「A 生活を支えるための</li> <li>スト」がセットです。ま</li> <li>対策」を視聴し、その後</li> <li>ださい。</li> </ul> | し、クリック。教材<br>の感染対策」とその<br>まずは、「A 生活を<br>後、「チェックテス」 | İを視聴できます。<br>)下の「チェックテ<br>支えるための感染<br>ト」を受講してく |
| ▶ 管理者用プログラム                                                                                                    |                                                                                                    |                                                    |                                                |

注:上記が、「単元等の一覧画面」に該当します。

| 感染症対策力向上のための<br>研修教材配信サイト                                                                        |               | マスための感染対策                                    | ×         | å KT-test06   ☞ログアウト   |                |
|--------------------------------------------------------------------------------------------------|---------------|----------------------------------------------|-----------|------------------------|----------------|
| <u>#</u>                                                                                         |               |                                              |           |                        |                |
| 施設系                                                                                              |               | ◎ 受講開始                                       |           | 参考資料を2                 | フリックする         |
| スタッフ用研修プログラム<br>の A生活を支えるための感染対                                                                  | <b>そ 参考資料</b> | _ <u>U\ンドアウト1 A生活を支えるための感染対策.pdf (</u><br>B) | 3058K 0 - | 」と、テキス  <br>ンロードでき<br> | ト教材がダウ<br>きます。 |
| <i>fivofat</i>                                                                                   | _             |                                              |           | ルプ>                    |                |
| 目標準予防策と感染経路別予                                                                                    | 防策            |                                              |           |                        |                |
| <u>FINDERP</u>                                                                                   |               |                                              | -         |                        |                |
| C感染拡大予防のための職員の                                                                                   | の健康管理         |                                              | -         |                        |                |
| <u> <u> <u> </u> <u> </u> <u> </u> <u> </u> <u> </u> <u> </u> <u> </u> <u> </u> <u> </u></u></u> |               |                                              | -         |                        |                |
| ▶ 以降順次公開                                                                                         |               |                                              |           |                        |                |
| ▶ 管理者用プログラム                                                                                      |               |                                              |           |                        |                |
|                                                                                                  |               |                                              |           |                        |                |

④研修の実施(教材(動画)の視聴)

教材の視聴を開始してからは、「一時停止・再開」、「コマ送り」、「コマ戻し」のほか、「中 断」も可能です。

最後まで視聴が終了したら、「終了」をクリックし、「OK」をクリックしてください。単 元等の一覧画面に戻ります。

受講が終了した単元(教材、チェックリスト)には、下図のように単元等の一覧画面の 該当する箇所にマークがつきます。ただし、受講途中で「終了」をクリックしても、マー クがつきますので、ご注意ください。

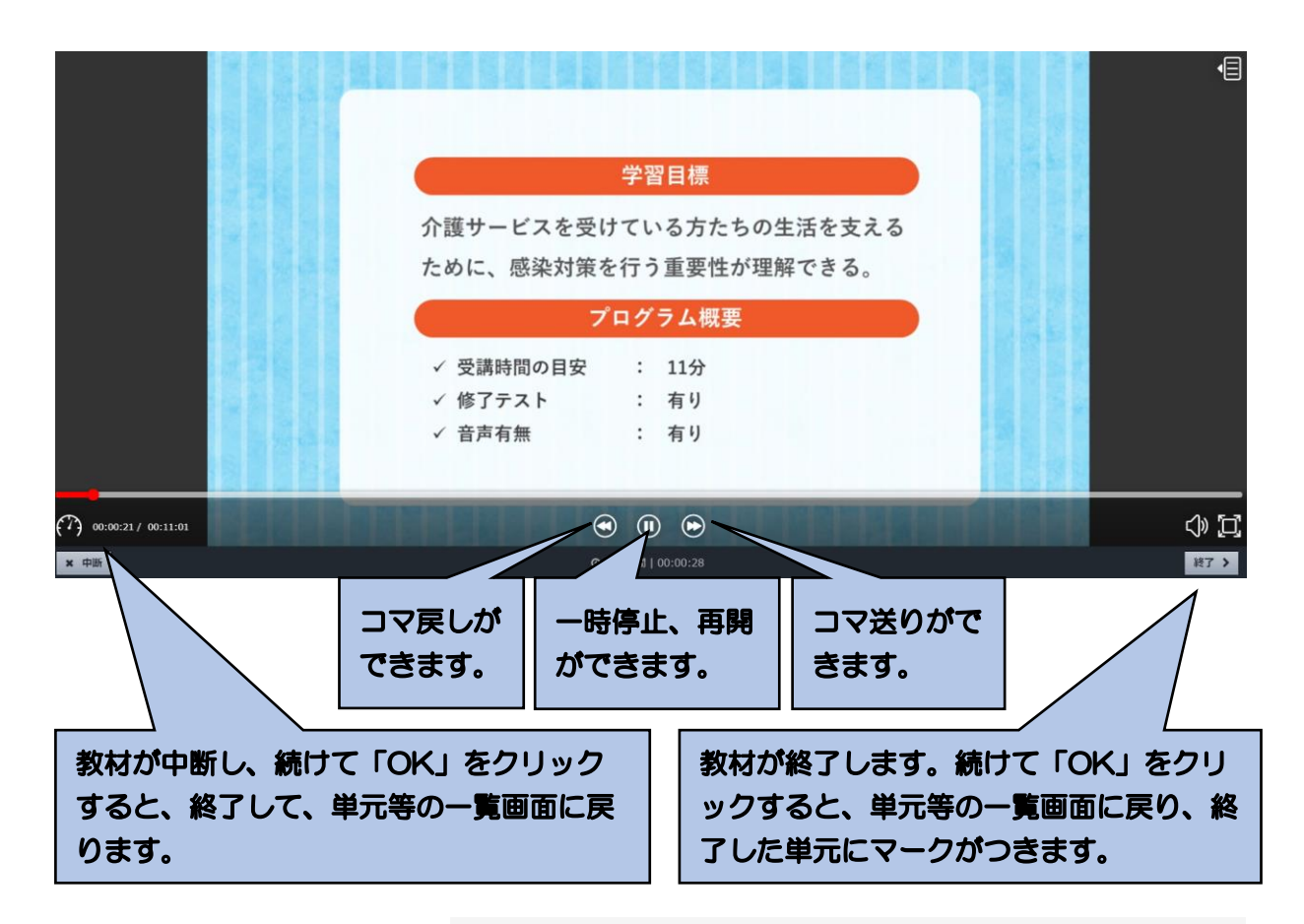

|            | ▶ スタッフ用研修プログラム (2020年11月9日公開)                                                                                                    |     |
|------------|----------------------------------------------------------------------------------------------------|-----|
|            | ▲生活を支えるための感染対策                                                                                                    | ••• |
|            | JIY2FZL                                                                                                    |     |
| 受講が終了すると、終 | B標準予防策と感染経路別予防策                                                                                                    | ••• |
| 了が表示されます。  | ٤         ٤         ٤         ٤         ٤         ٤         ٤         ٤         ٤         ٤         ٤         ٤         ٤         ٤         ٤         ٤         ٤         ٤         ٤         ٤         ٤         ٤         ٤         ٤         ٤         ٤         ٤         ٤         ٤         ٤         ٤         ٤         ٤         ٤         ٤         ٤         ٤         ٤         ٤         ٤         ٤         ٤         ٤         ٤         ٤         ٤         ٤         ٤         ٤         ٤         ٤         ٤         ٤         ٤         ٤         ٤         ٤         ٤         ٤         ٤         ٤         ٤         ٤         ٤         ٤         ٤         ٤         ٤         ٤         ٤         ٤         ٤         ٤         ٤         ٤         ٤         ٤         ٤         ٤         ٤         ٤         ٤         ٤         ٤         ٤         ٤         ٤         ٤         ٤         ٤         ٤         ٤         ٤         ٤         ٤         ٤         ٤         ٤         ٤         ٤         ٤         ٤         ٤         ٤         ٤         ٤         ٤ | ••• |
|            | ② C感染拡大予防のための職員の健康管理                                                                                                    |     |
|            | JIYDTAL                                                                                                    | ••• |
|            | ▶ 以降順次公開                                                                                                    |     |
|            | ▶ 管理者用プログラム                                                                                                    |     |
|            |                                                                                                    |     |

### ⑤チェックテストの受講

ア チェックテストの選択と受講開始

単元の動画による学習が終了してから、該当する単元の「チェックテスト」をクリックし、「受講開始」をクリックしてください。

| チェックテスト                                                                                                    | 「受講開始」をクリック |
|----------------------------------------------------------------------------------------------------|-------------|
| ▶ スタッフ用研修プログラム ● 受講開始                                                                                                    |             |
| A生活を支えるための感染対象                                                                                                    | 閉じる         |
| العند المعالي           العند المعالي           العالي           المعالي           المعالي           المعالي           المعالي           ال |             |
| 日標準予防策と感染経路別予防策                                                                                                    |             |
| JIV2FAL                                                                                                    |             |
| 図 C感染拡大予防のための職員の健康管理                                                                                                    |             |
| سیلی         سیلی           سیلی         سیلی           سیلی<                                                       |             |
| ▶ 以降順次公開                                                                                                    |             |
| ▶ 管理者用プログラム                                                                                                    |             |
|                                                                                                    |             |

イ テストの実施と採点

テスト問題を読んで、それぞれ「O」「×」を選択してください。全て回答が終了したら、 一番下の「採点」をクリックしてください。

|      | Q3                                            |             |
|------|-----------------------------------------------|-------------|
|      | 以下の段間をよみ、正しければ○、誤っていれば×をつけてください。              |             |
|      | 標準予防策(スタンダードプリコーション)とは感染症発生時の対応のことである。        |             |
|      | • • O X                                       |             |
|      |                                               |             |
|      |                                               |             |
|      | Q4                                            |             |
|      | 以下の設問をよみ、正しければ○、誤っていれば×をつけてください。              | 全ての回答が終了した  |
|      | 感染症への対応に当たっては、無用な不安や感染者に対する差別・偏見が生じないように配慮する。 | ら、「採点」をクリック |
|      |                                               |             |
|      | 0 0 ® X                                       |             |
| × 中断 |                                               | (採点 )       |

ウ 採点結果の表示と解説による学習

回答した採点結果が、下記のように表示されます。

不正解であった設問の解説を確認し、復習してください。正解であった設問であっても、 解説を読んで復習ができます。

| # 実施回  | 1  |                     |       |    |    |    | クス>          |
|--------|----|---------------------|-------|----|----|----|--------------|
| 盦 実施日  | 2  | 2020/11/07 14:22:06 |       |    |    |    |              |
| ② 実施時間 | 0  | 0:04:37             |       |    |    |    |              |
| ◎ 合否   | ê  | 格                   |       |    |    |    |              |
| ☆ 得点   | 2. | 点 / 4点              |       |    |    |    |              |
| ♣ 得点率  | 5  | 0%                  |       |    |    |    |              |
|        |    |                     |       |    |    |    |              |
| 問役部    | 解答 | 正解                  | 正誤    | 配点 | 問題 | 解説 |              |
| 1      | 0  | 0                   | ⊘ 正解  | 1  | 問題 | 解説 | 設問の   解説」をクリ |
| 2      | 0  | 0                   | ◎ 正解  | 1  | 問題 | 解説 | クすると、答えと解説   |
| 3      | 0  | ×                   | ◎ 不正解 | 1  | 問題 | 解説 |              |
| 4      | х  | 0                   | ◎ 不正解 | 1  | 問題 | 解說 | 表示されます。      |

エ チェックテストの終了

チェックテストの採点結果の右下の「閉じる」をクリックすれば、単元等の一覧画面に 戻ります。

単元等の一覧画面のチェックテスト欄に、終了のマークがつきます。

| # 実施回  | 1  |                 |                         |    |    |    | ウス>        |
|--------|----|-----------------|-------------------------|----|----|----|------------|
| 論 実施日  | 2  | 020/11/07 14:22 | :06                     |    |    |    |            |
| ② 実施時間 | 0  | 0:04:37         |                         |    |    |    |            |
| ◎ 合否   | É  | 治格              |                         |    |    |    |            |
| ☆ 得点   | 2  | 点 / 4点          |                         |    |    |    |            |
| € 得点率  | 5  | 0%              |                         |    |    |    |            |
| 設問     | 解答 | 正解              | 正誤                      | 配点 | 問題 | 解説 |            |
| 1      | 0  | 0               | ◎ 正解                    | 1  | 問題 | 解説 | 「閉じる」をクリック |
| 2      | 0  | 0               | ● 正解                    | 1  | 問題 | 解説 | ると 単元等の一覧画 |
| 3      | 0  | х               | ◎ 不正解                   | 1  | 問題 | 解説 |            |
| 4      | х  | 0               | <ul> <li>不正解</li> </ul> | 1  | 問題 | 解説 | に戻ります。     |

#### 4. 研修の終了と再実施

①終了

受講を終了したい場合は、単元等の一覧画面などの右上にある「ログアウト」をクリックし てください。

次回、登録しているID、パスワードでログインすれば、研修の受講情報等は保持されますの で、未実施の教材やチェックテストがわかります。

| 終了する場合は                                                                                                    | は、「ログアウト」 をクリック     |
|----------------------------------------------------------------------------------------------------|---------------------|
|                                                                                                    | ▲ KT-test06 ●ロクアウト  |
| 設系                                                                                                    |                     |
| ▶ スタッフ用研修プログラム (2020年11月9日公開)                                                                                                    | <ul> <li></li></ul> |
| <u>A生活を支えるための感染対策</u>                                                                                                    | … ? よくある質問>         |
| シェックテスト           -           ●           ●           ●           ●           ●           ●           ●           ●           ●           ●           ●           ●           ●           ●           ●           ●           ●           ●           ●           ●           ●           ●           ●           ●           ●           ●           ●           ●           ●           ●           ●           ●           ●           ●           ●           ●           ●           ●           ●           ●           ●           ●           ●           ●           ●           ●           ●           ●           ●           ●           ●           ● |                     |
|                                                                                                    | •••                 |

②再ログイン

2回目以降は、本マニュアルの4頁を参照ください。

まだ受講していない単元を視聴する、あるいは、チェックテストを実施する場合は、単元等 一覧画面の受講マークの有無で確認することができます。

|                                                              | ▶ スタッフ用研修プログラム (2020年11月9日公開)                     |       |
|--------------------------------------------------------------|---------------------------------------------------|-------|
| 受講済み(但し、受講途中で<br>あっても「終了」をクリック<br>している場合にも記載される<br>のでご注意ください | A生活を支えるための感染対策                                    | ··· · |
| 大受講の教材です。                                                    |                                                   | •••   |
|                                                              | <ul> <li>□ 以降順次公開</li> <li>■ 管理者用プログラム</li> </ul> |       |

本サイトに関する問い合わせ先

「感染症対策力向上のための研修教材配信サイト(管理者・感染対策教育担当 者用)」事務局

連絡先メールアドレス: kaigo-kansen-kanri@ml.mri.co.jp

※感染症による今日の状況を踏まえ、大変申し訳ありませんが、お問い合わせは、メールにてお願いいたします。

なお、電話でのご相談の場合は、上記メールアドレスに、電話がほしい旨 と、連絡先となる電話番号をご記載いただければ、事務局から折り返しお 電話させていただきます。